# Kielney in CQVID-19

Manual eCRF

kidneyinfection@uk-koeln.de

Der Online-Fragebogen des Registers (eCRF) befindet sich auf der Plattform "Clinical Surveys". Hierzu gehen Sie bitte auf folgende website:

https://www.clinicalsurveys.net

Hier loggen Sie sich mit den Ihnen per Email gesendeten Anmeldedaten an (bei der ersten Anmeldung ist ein Passwortwechsel notwendig).

#### Welcome to ClinicalSurveys.net

Contribute to global clinical surveys on rare infections! If you are already registered with ClinicalSurveys.net, please login to the system below.

#### Visiting for the first time?

Please check our information page on the left-hand navigation for further information on this site and how to become a registered member of ClinicalSurveys.net!

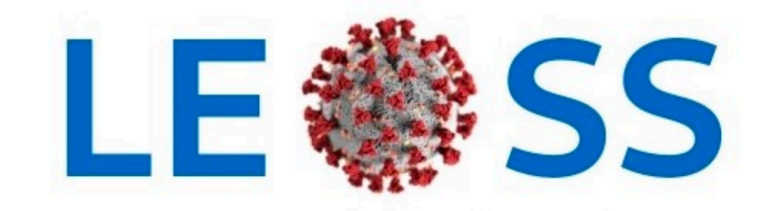

Lean European Open Survey on SARS CoV II Infected Patients

If you want to register for LEOSS - join here!

To Register for other Surveys, pleases send us a mail

| Please fill in your account data. |           |  |  |
|-----------------------------------|-----------|--|--|
| E-Mail:                           | E-Mail:   |  |  |
| Password:                         | Password: |  |  |
|                                   | Login     |  |  |

Auf der nächsten Seite gehen Sie bitte auf das Feld "Survey List".

### CLINICALSURVEYS.NET

#### Login: Müller, Roman-Ulrich ClinicalSurveys.net - Information

Information

Survey list

Privacy

Logout

If you want to document for our ongoing Project Lean European Open Survey on SARS-COV-19 (LEOSS):

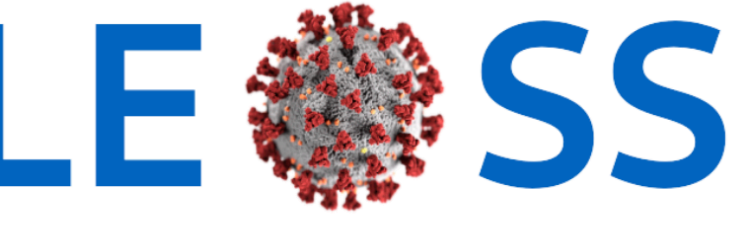

Lean European Open Survey on SARS CoV II Infected Patients

<u>Go here.</u>

Nun wählen Sie aus der Liste die Studie "Kidney in COVID-19", indem Sie auf das Logo klicken.

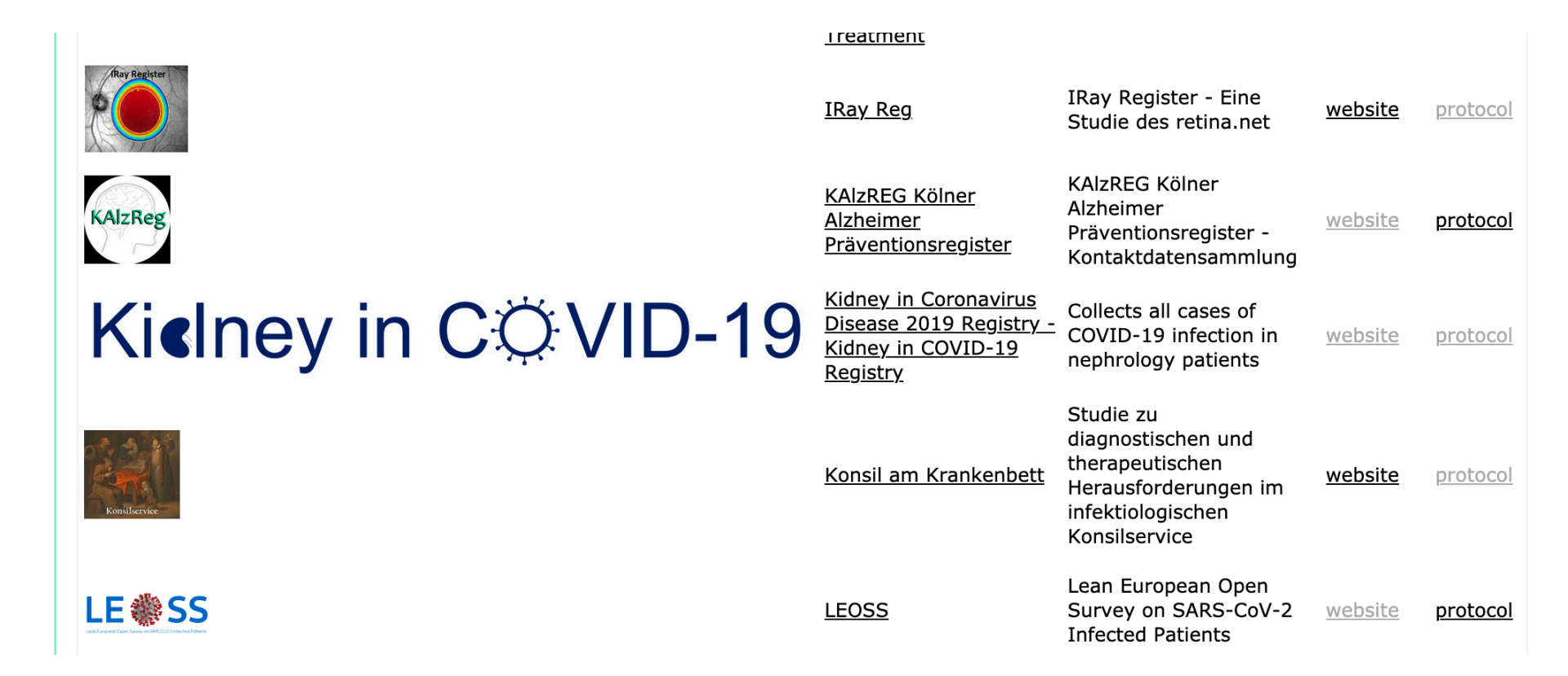

Nun können Sie einen Patienten anlegen, indem Sie auf "Add patient" klicken. Alternativ kann auch ein bereits angelegter Patient ausgewählt werden, solange der Fall noch nicht abgeschlossen ist. Nach Abschließen des Falls sollten Sie bei notwendigen Änderungen uns kontaktieren (<u>kidneyinfection@uk-koeln.de</u>).

#### **Patient list in survey**

| Patient ID | Gender | Year of Birth | Status   | Actions |
|------------|--------|---------------|----------|---------|
| <u></u>    |        | <u></u>       | <u> </u> |         |

To add a patient to this survey, click on "add patient" at the top of this page. You will be asked to provide some basic are offered three choices in the "Actions" column:

- ID: Go back to the basic demographics (ID, gender, year of birth)
- 🖉 : Enter the actual survey and provide the case information
- $\widehat{II}$  : Delete patient from the survey (all data will be permanently lost!!)

Back to survey list

Add patient

Als erstes generieren Sie bitte eine sogenannte GUID. Diese garantiert einerseits, dass jeder Patient eine eindeutige ID hat. Andererseits ist hiermit die Anonymisierung gesichert.

## **Edit Patient**

| Edit Patient                                                      |                                                                                                    |                              |   |
|-------------------------------------------------------------------|----------------------------------------------------------------------------------------------------|------------------------------|---|
| Patient ID (do not<br>use real names or<br>initials!)             |                                                                                                    | Generate<br>pseudonym* GUID* | ) |
| Year of birth                                                     |                                                                                                    |                              |   |
| Gender                                                            | male O<br>female O                                                                                                    |                              |   |
| Save                                                              |                                                                                                    |                              |   |
| *) GUID is a global<br>participants. If you<br>character pseudony | unique identifier, which is unique across all si<br>are looking for something shorter, you can al<br>m, which will be unique for the study center. | tes and<br>so create a 10    |   |
|                                                                   |                                                                                                    |                              |   |

back to overview

Hier sehen Sie die Ansicht der nächsten Seite nach Anlegen des Patienten. Der Status steht auf "rot". Dieser wird nach Abschluss auf "grün" gewechselt, d.h. die Eingabe und Übermittlung ist erst abgeschlossen, wenn der Status "grün" ist. Andererseits sollten Sie hiernach auch ohne Rücksprache mit uns keine Änderungen mehr vornehmen.

## **Patient list in survey**

Add patient

| Patient ID                           | <u>Gender</u> | Year of Birth | Status Actions  |
|--------------------------------------|---------------|---------------|-----------------|
| a773869d-eeb5-40ef-adb7-ed5d3b4112a1 | male          | 1980          | ● <u>ID</u> / 🗊 |

To add a patient to this survey, click on "add patient" at the top of this page. You will be asked to prov are offered three choices in the "Actions" column:

- ID: Go back to the basic demographics (ID, gender, year of birth)
- 🖉 : Enter the actual survey and provide the case information
- 🗊 : Delete patient from the survey (all data will be permanently lost!!)

Back to survey list

Klicken Sie nun zur Dateneingabe auf das Stiftsymbol.

## **Patient list in survey**

Add patient

| Patient ID                           | <u>Gender</u> | Year of Birth | <u>Status</u> | Actions |
|--------------------------------------|---------------|---------------|---------------|---------|
| a773869d-eeb5-40ef-adb7-ed5d3b4112a1 | male          | 1980          | •             |         |

To add a patient to this survey, click on "add patient" at the top of this page. You will be asked to prov are offered three choices in the "Actions" column:

- ID: Go back to the basic demographics (ID, gender, year of birth)
- 🖉 : Enter the actual survey and provide the case information
- 🔟 : Delete patient from the survey (all data will be permanently lost!!)

Back to survey list

Sie kommen nun auf die erste Eingabeseite. Bitte wählen Sie eine der ersten drei Optionen, die vierte Option ist nur für die Eingabe an der Uniklinik Köln vorgesehen.

Nach Abschluss aller Eingaben auf einer Seite kommen Sie durch Klicken des button "Continue" auf die nächste Seite. Auf den Folgeseiten kann jeweils auch durch Klicken des button "Back" auf die Vorseite zurückgekehrt werden.

## Kielney in COVID-19

Thank you for participating in the *Kidney-in-COVID-19* Registry. Before entering your patient case, please select the level of care your institute provides, since this will result in adjusted electronic Case Report Form (eCRF).

Vielen Dank, dass Sie sich am Kidney-in-COVID-19 Register beteiligen. Geben Sie bitte an, ob Sie Ihren Patienten aus dem stationären oder niedergelassenen nephrologischen Sektor dokumentieren, da dies zu einem adjustiertem elektronischen Dokumentationsbogen führt.

O Inpatient care / Stationäre Versorgung

Dialysis center / Dialysezentrum

Outpatient nephrologist / niedergelassener Nephrologe

🔿 University Hospital of Cologne / Uniklinik Köln

For help please contact us.

Continue

Nach Abschluss aller Fragen landen Sie auf der unten gezeigten Seite. Hier werden Sie nach ersten Klick auf "Continue" noch ein zweites Mal aufgefordert "Continue" zu klicken. Sobald Sie dies getan haben, ist der Fall abgeschlossen, die Statusleuchte ändert sich auf "grün".

# Kielney in CQVID-19

Go to: -- Choose Page--

Thank you very much for participating in Kidney in COVID-19 Registry!

If you have further questions or suggestions please send an email to kidneyinfection@uk-koeln.de.

Vielen Dank, dass Sie am Kidney-in-COVID-19 Register teilnehmen!

Falls weitere Fragen oder Anregungen haben, senden Sie bitte eine E-Mail an kidneyinfection@uk-koeln.de.

For help please contact us.

Back Continue

#### **Patient list in survey**

Add patient

nächste Seite:

| Patient ID                           | <u>Gender</u> | Year of Birth | <u>Status</u> | <u>Actions</u> |
|--------------------------------------|---------------|---------------|---------------|----------------|
| a773869d-eeb5-40ef-adb7-ed5d3b4112a1 | male          | 1980          | 0             | <u>ID</u> 🥖    |